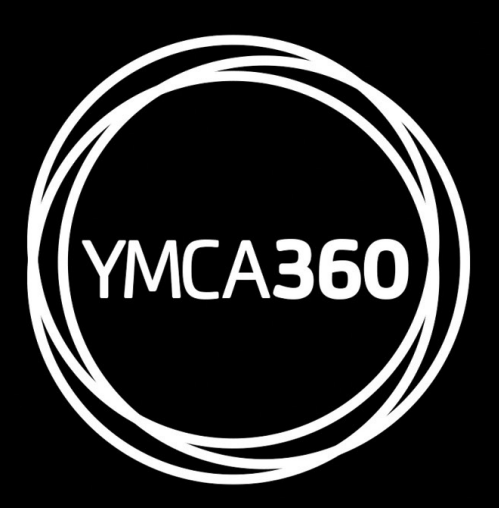

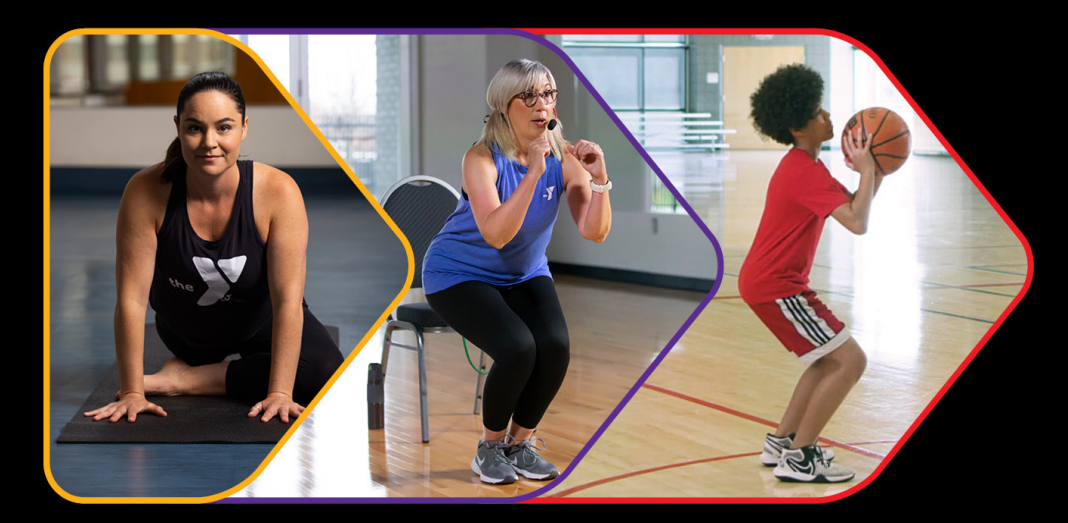

# YMCA360 LOG-IN INSTRUCTIONS

# **STEP ONE:**

Visit your app store on your mobile device. Type in "YMCA360". If you are logging in from a computer, visit "www.ymca360.org" and click "log in or sign up." \*The app is FREE to download.

### **STEP TWO:**

Enter your zip code

STEP THREE: Select Stephens Family YMCA branch

**STEP FOUR:** 

Type in your email address

• To access YMCA360, you must use the email address listed in your Daxko Member Account.

# **STEP FIVE:**

A verification code will be sent (within seconds) to the email address used in step 3. Enter Code.

# **NOTES:**

• You can use multiple devices, but will have to do the log-in process for each device.

• If another member of your family has their email listed under your membership, they can use that email to access YMCA360. However, if there is only one email listed under a family membership, you can only use the email listed.

Questions? Contact Lexie Zebe at lexie@ccymca.net or call our Member Services Desk at 217.359.9622

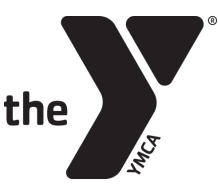